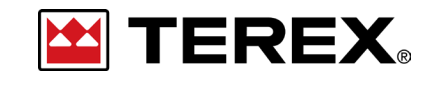

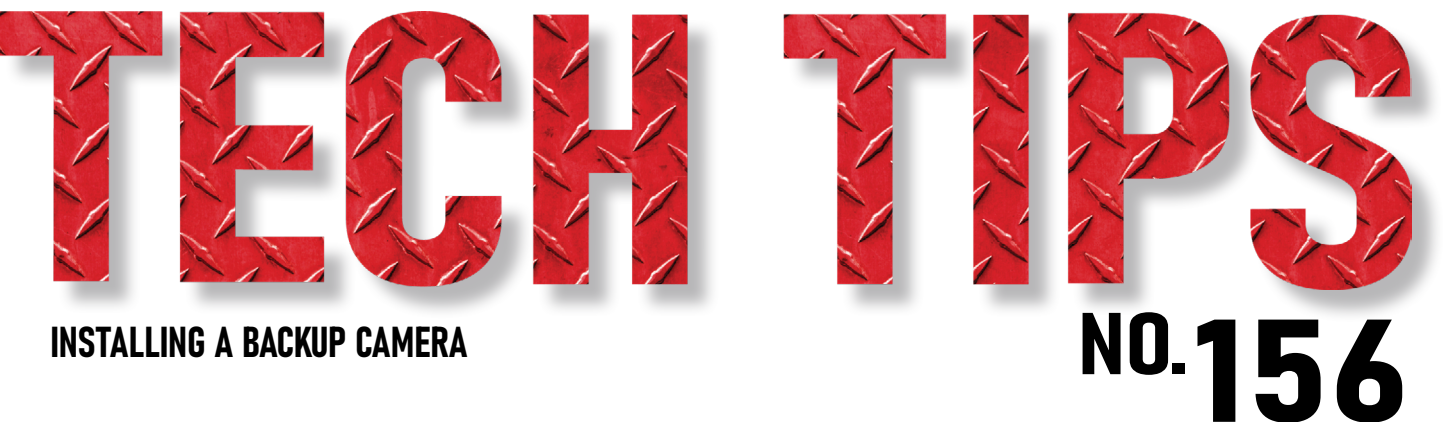

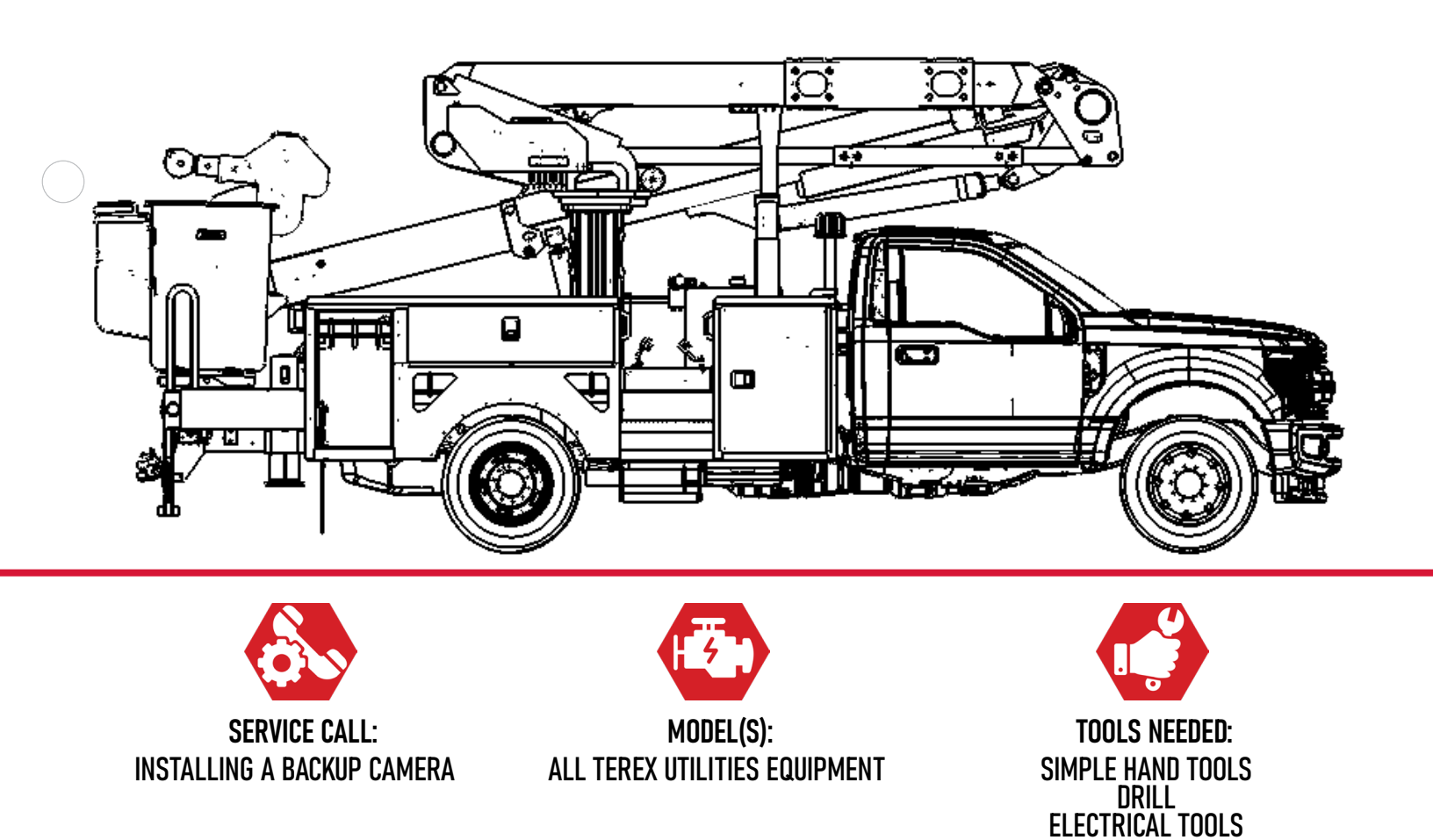

TEREX UTILITIES TECHNICAL SUPPORT TEAM PHONE: 1-844-TEREX4U (1-844-837-3948) | EMAIL: <u>UTILITIES.SERVICE@TEREX.COM</u>

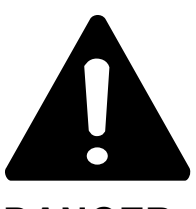

#### DANGER

Failure to obey the instructions and safety rules in the appropriate Operator's Manual and Service Manual for your machine will result in death or serious injury.

Many of the hazards identified in the Operator's Manual are also safety hazards when maintenance and repair procedures are performed.

# DO NOT PERFORM MAINTENANCE UNLESS:

 $\checkmark$  You are trained and qualified to perform maintenance on this machine.

- $\checkmark$  You read, understand and obey:
  - manufacturer's instructions and safety rules
  - employer's safety rules and worksite regulations
  - applicable governmental regulations

 $\checkmark$  You have the appropriate tools, lifting equipment and a suitable workshop.

The information contained in this Tech Tip is a supplement to the Service Manual. Consult the appropriate Service Manual of your machine for safety rules and hazards.

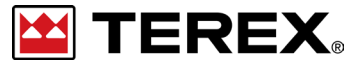

TECH TIP 156 | RELEASED 12.15.2023 | VERSION 1.0 ©TEREX UTILITIES. ALL RIGHTS RESERVED

TECH TIP 156 | RELEASED 12.15.2023 | VERSION 1.0

# **CONTENTS** TECH TIP#156

| TOC                                                                                                    |                                                       |
|----------------------------------------------------------------------------------------------------|-------------------------------------------------------|
| 4                                                                                                    | Install the camera<br>INTRODUCTION<br>STEP 1 - STEP 2 |
| 5                                                                                                    | Route camera cable                                    |
| 6                                                                                                    | Terminate wires STEP 6 - STEP 11                      |
| 7                                                                                                    | Settings<br>STEP 12 - STEP 15                         |
| $\bigcirc \\ \bigcirc \\ \bigcirc \\ \bigcirc \\ \bigcirc \\ \bigcirc \\ \bigcirc \\ \bigcirc \\ \bigcirc \\ \bigcirc \\$ | Test operation<br>STEP 16 - STEP 17                   |

### INTRODUCTION

P/N 65378503 is a stand-alone camera that can be mounted at the back of the truck

# **STEP 1**

Install the back-up camera in the appropriate location.

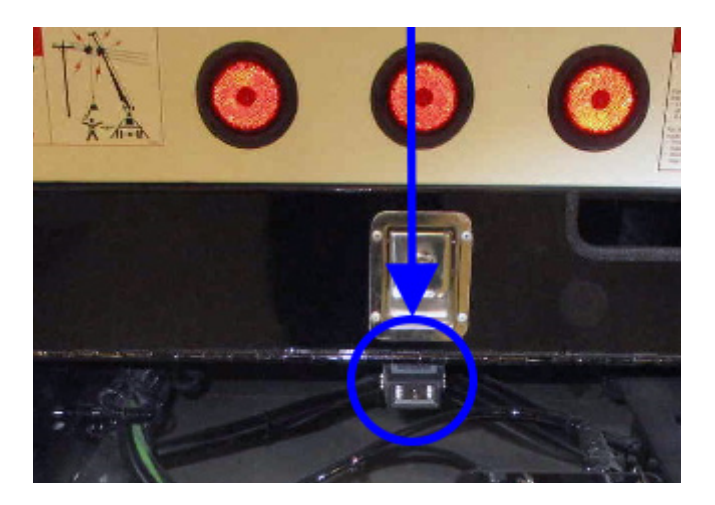

On the Mini Me this will be INPUT 6 or 7.

#### LAY CONTROL SI FEP MODE MINI COMBO UNIT 15 15 BOOTLOAD MODE 25 1L OUTPUT OVER CURRENT FAULT TEREX PN: 623688 NODE OVER CURRENT FAULT .... CAN HIGH WWW.DATAPANEL.COM OVER TEMP FAULT 4 S PIN FLT LED PIN 2 ..... GROUND ADE IN THE U.S.A. LOW VOLTAGE WARNING 55 11 20160319E S/W: 000D 6 9 PIN 3 ... SW IGNITION ROM FAULT PIN 4 ..... CAN LOW VICE FAILUR PIN 5 ..... SHIELD NC PIN 6 12 J3 CAN SHIELD CAN2 LO CAN2 00000000

#### FIGURE 3 - Mini Me Chassis Controller

#### **STEP 2**

If this is a Dodge, Ford or CV chassis, a reverse trigger wire will need to be installed to the chassis controller. Run a 16GA wire from the backup light circuit to an open 12V input. For the larger chassis controller this will be INPUT 11-17.

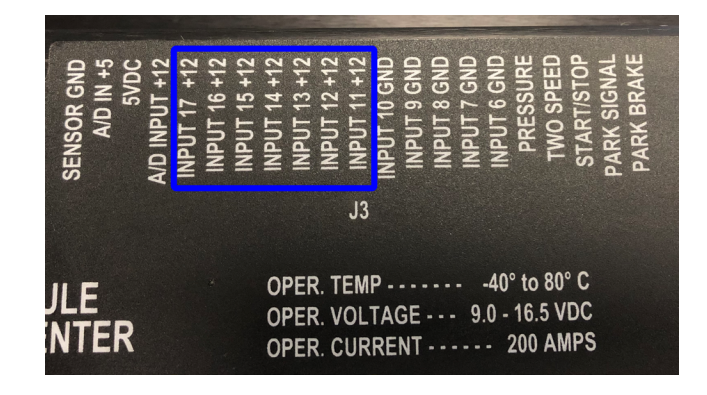

#### FIGURE 2 - Large Chassis Controller

TECH TIP 156 | RELEASED 12.15.2023 | VERSION 1.0

Run the camera cable through the frame of the chassis. If needed, insert the cable into a wire loom or use another means of protection for the cable.

#### **STEP 4**

Follow the Terex Utilities wiring harness going into the cab of the truck. If there is no room in the existing strain relief, a new one can be installed. Once in the cab, locate the wiring harness for the display screen. This may require removing some of the covers in the cab.

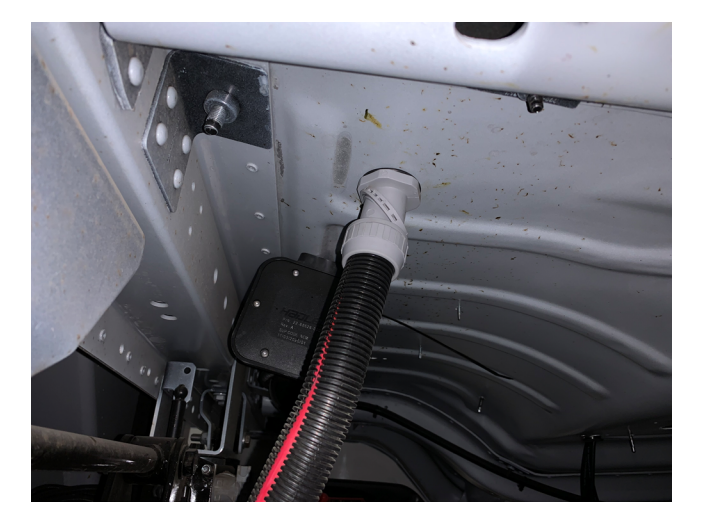

### **STEP 5**

Check the harness that connects to the switch panel for a pigtail that allows the video cable to be connected to the end of the pigtail. This pigtail will be located 8 inches from the switch panel connection.

If no pigtail is present, cut the end off the video cable from the camera and strip back 2" off the jacketing to expose the 4 wires. (yellow, black, red, white).

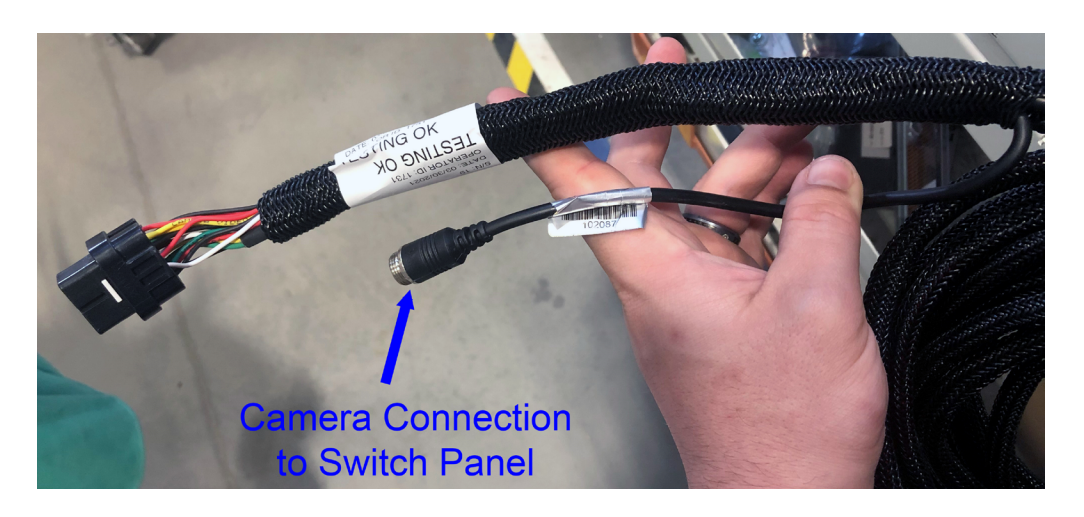

PAGE 5 OF 9

Strip the insulation on the yellow, red and black wires. Fold back the white wire.

# **STEP 7**

Terminate the ends of the wires using pin #625035 (supplied by installer). Slide heat shrink over the 3 wires. Heat shrink should be long enough to cover the jacket and the spare white wire. Position it to hold the 3 wires together.

# **STEP 8**

With the connector removed from the display, press the white keeper on the connector to unlock pins. Push wires into the specified pin position shown below.

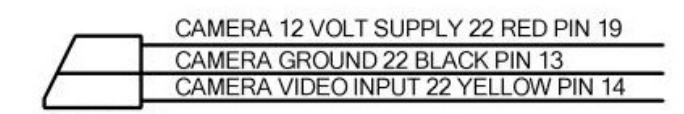

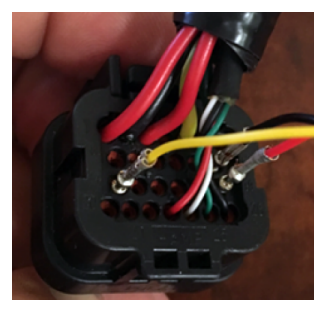

# **STEP 9**

Push the keeper into the lock position. Heat shrink and neatly secure the video cable into the existing harness.

# STEP 10

Contact Terex Utilities Technical Support at 1-844-Terex4U (1-844-837-3948) or **utilities**. **service@terex.com** for assistance in unlocking the screen. See Tech-Tip 143 for more information.

# STEP 11

Push the Home/Select button until Settings is visible on the right side of the screen.

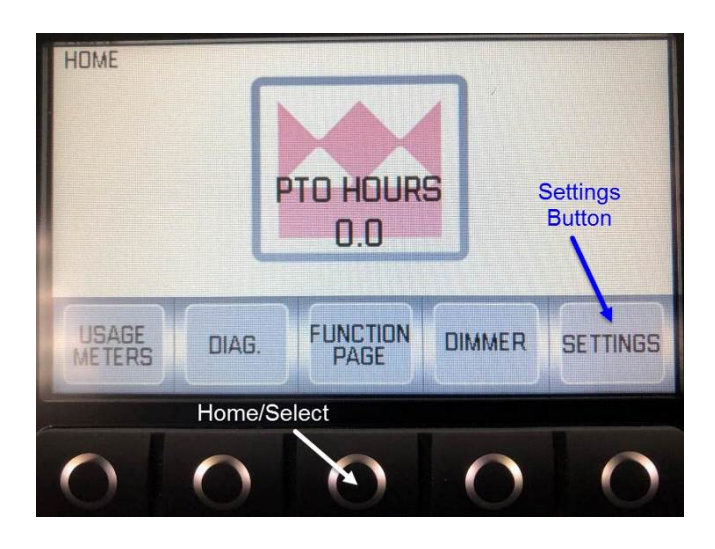

PAGE 6 OF 9

Go to Control settings and press Select.

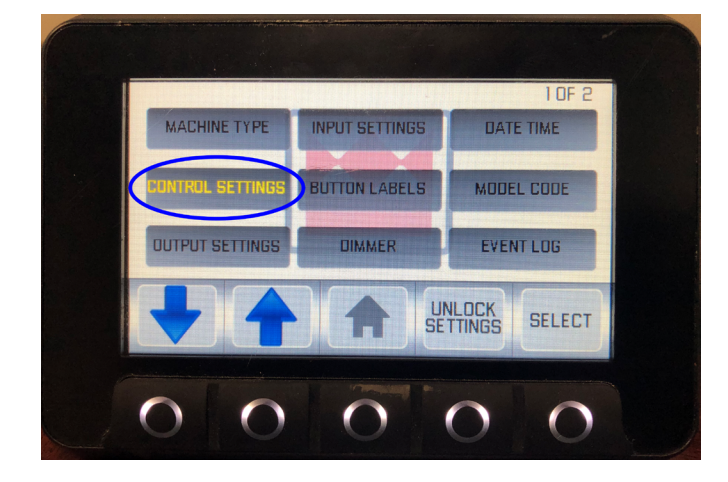

### **STEP 13**

Scroll down to Reverse Camera and press Select. Options should come up on the right box. Scroll until AUTO is shown and press the select button. Press Home button to get out of settings.

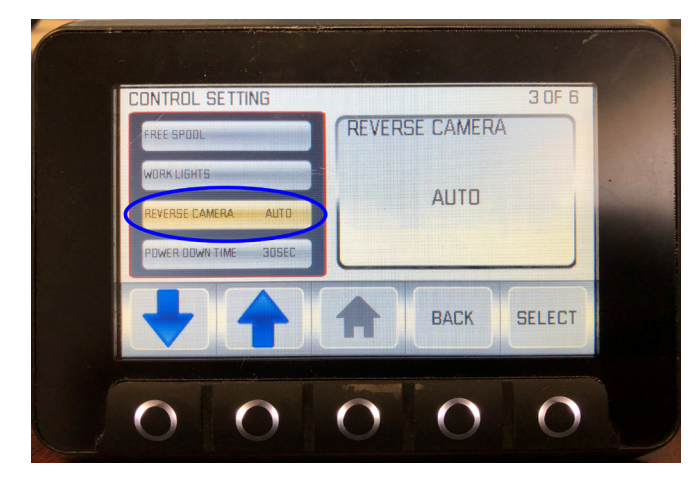

### **STEP 14**

If this is using a trigger wire, the input setting will need to be programmed. Push the Home/ Select button until Settings is visible on the right side of the screen.

### **STEP 15**

Scroll down until input settings is highlighted and press Select.

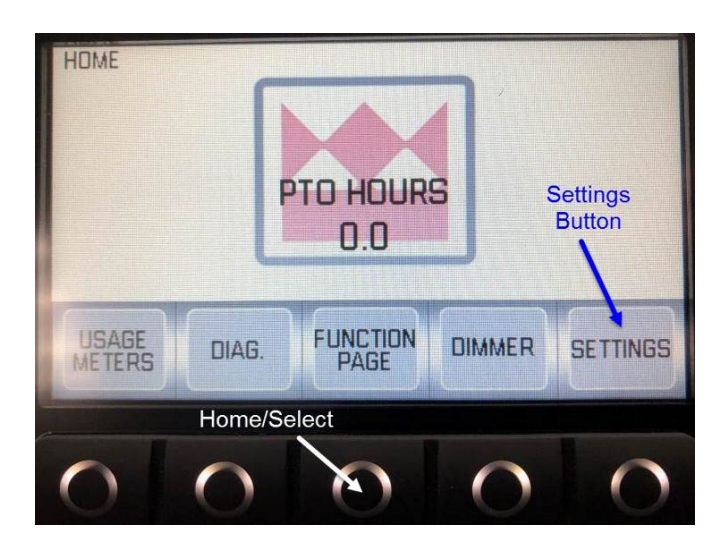

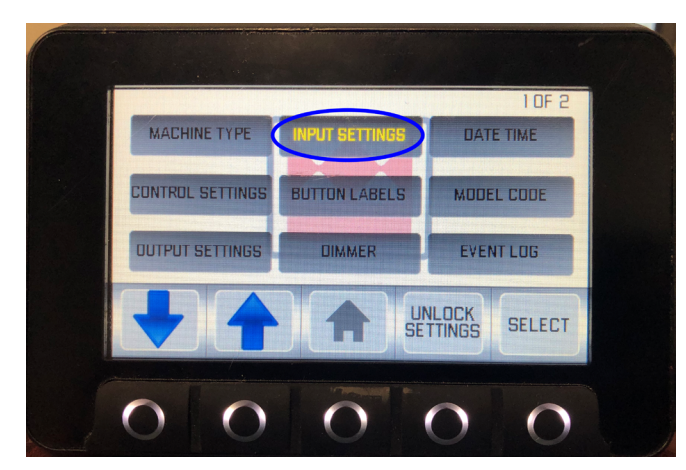

PAGE 7 OF 9

Scroll down until Reverse Input is highlighted. Press Select, the choose the input where the wire was placed. For this example, Combo Input 17 was used for the reverse input.

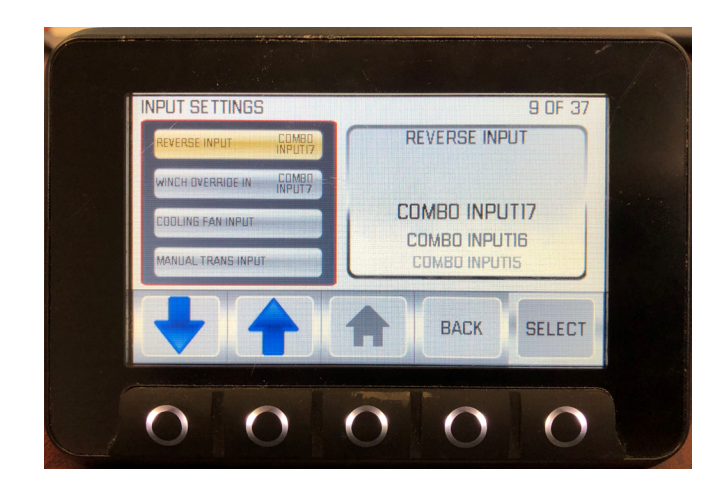

# **STEP 17**

To test, start the truck and put it into reverse gear. If the camera does not turn on check connections and terminations. You can also contact Terex Utilities Technical Support at 1-844- Terex4U (1- 844-837-3948) or utilities. service@terex.com

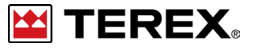

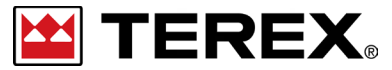

FOR FURTHER ASSISTANCE, CONTACT THE TEREX UTILITIES TECHNICAL SUPPORT TEAM PHONE: 1-844-TEREX4U (1-844-837-3948) | EMAIL: <u>UTILITIES.SERVICE@TEREX.COM</u>